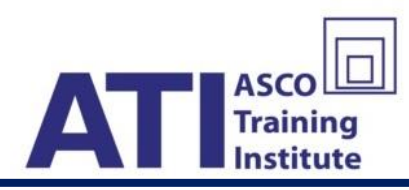

## <u>คู่มือการสมัครเรียนระบบ E-Learning</u>

## (ตัวอย่างการสมัครผู้แนะนำลูกค้า IBA)

1. ทำการ Log in เข้าสู่ระบบ รับสมัคร <u>https://register.ati-asco.org</u>

|      |       |       | -    |
|------|-------|-------|------|
| 1212 | dr-1  | in im | 1220 |
| U    | Ia2-1 | nnar  |      |
|      | v     |       |      |

| ยินดีต้อนรับเข้          | าสู่ระบบสมาชิก  | 🖬 ระบบวานสมาชิก                      |
|--------------------------|-----------------|--------------------------------------|
| คู่มือการสมัครสมาชิกใหม่ | สมัครสมาชิกใหม่ | เลขที่บัตรประชาชน<br>โลย<br>รหัสผ่าน |
|                          |                 | <u>สึมรหัสผ่าน</u> เข้าสู่ระบบ       |

2. เลือกกิจกรรม ผู้แนะนำลูกค้า > อบรม+สอบ

| <ol> <li>เลือกประเภทใบอนุญาต/คุณวุฒิ</li> </ol> |                                                                    |                      | 2. เลือกการสมัคร |                |  |
|-------------------------------------------------|--------------------------------------------------------------------|----------------------|------------------|----------------|--|
|                                                 | ผู้แนะนำการลงทุน (IC) / DRG / IP / CFP / อื่นๆ                     |                      | สอบ อบรม         | 1 + đau        |  |
|                                                 | ผู้แนะนำลูกค้า (IBA)                                               | $\diamond$           | 1                | <u>ک</u>       |  |
|                                                 |                                                                    | V                    |                  |                |  |
|                                                 | 🗐 เลือกหลักสูตร                                                    | 📄 ยืนยันการลงทะเบียน |                  | วกวิธีซำระมิน  |  |
|                                                 |                                                                    | เลือกหลักสูตร        |                  |                |  |
| เลือก                                           | ชื่อหลักสูตร                                                       |                      |                  | ราคา (บาท)     |  |
| ۲                                               | หลักสุตรผู้แนะนำลูกค้า introducing Broker Agent (IBA) (E-Learning) |                      |                  | 3,000.00       |  |
|                                                 |                                                                    |                      |                  |                |  |
|                                                 |                                                                    |                      |                  |                |  |
| กลั                                             | มสู่หน้าหลัก                                                       |                      |                  | ไปขั้นตอนต่อไป |  |
|                                                 |                                                                    |                      |                  |                |  |

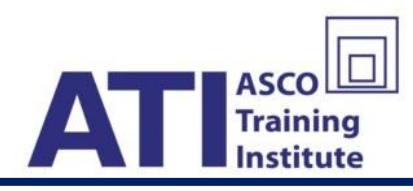

- เลือกช่องทางชำระเงิน
- 3.1. ช่องทาง Bill Payment จะรับรู้การชำระวันทำการถัดไปภายในเวลาก่อน 11.00 น.
- 3.2. ช่องทาง mPay จะรับรู้การชำระทันที

วิธีการชำระค่าธรรมเนียมการอบรม+สอบ

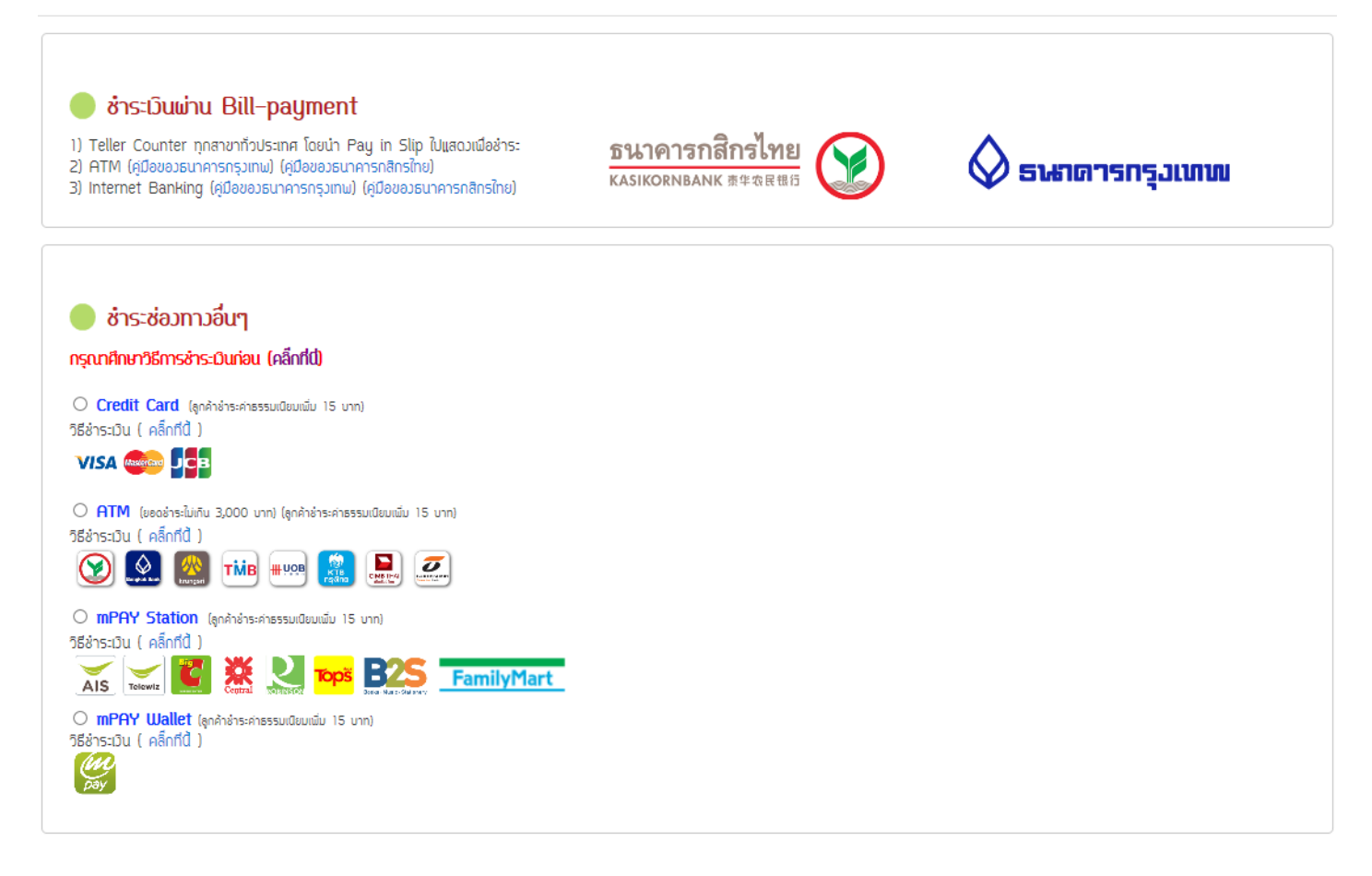

 เมื่อทาง ATI รับรู้การชำระเงินของท่านแล้ว ท่านจะได้รับ Mail แจ้ง Username และ Password จาก Elearning@ati-asco.org พร้อมทั้ง Link ในการเข้าสู่ระบบ E-Learning

| COMPOSE       | คุณได้ลงทะเบียนกับ ATI E-learning System                                |  |  |
|---------------|-------------------------------------------------------------------------|--|--|
| Inbox (1,106) | ATI E-learning System <elearning@ati-asco.org></elearning@ati-asco.org> |  |  |
| Starred       | to me 💌                                                                 |  |  |
| Important     | ชื่อบัญชีผู้ใช้ของคุณคือ                                                |  |  |
| Sent Mail     | รหสผานของคุณคอ<br>คุณมีสิทธิเรียนหลักสูตรชื่อ ทดสอบระบบ อบรม+สอบ        |  |  |
| Drafts (5)    | เชิญเรียนได้ที่ <u>http://elearning.ati-asco.org/site/index</u>         |  |  |

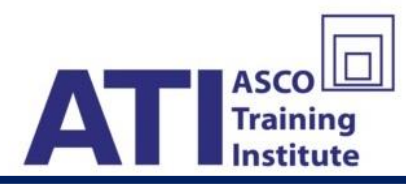

 ทำการ Log in เข้าสู่ระบบ E-Learning > <u>https://elearning.ati-asco.org</u> ด้วย Username และ Password ที่ได้จาก Mail ในข้อ 4 (หมายเหตุ : สำหรับ Smart Phone หรือ Tablet ให้ใช้กับ Browser Google Chrome)

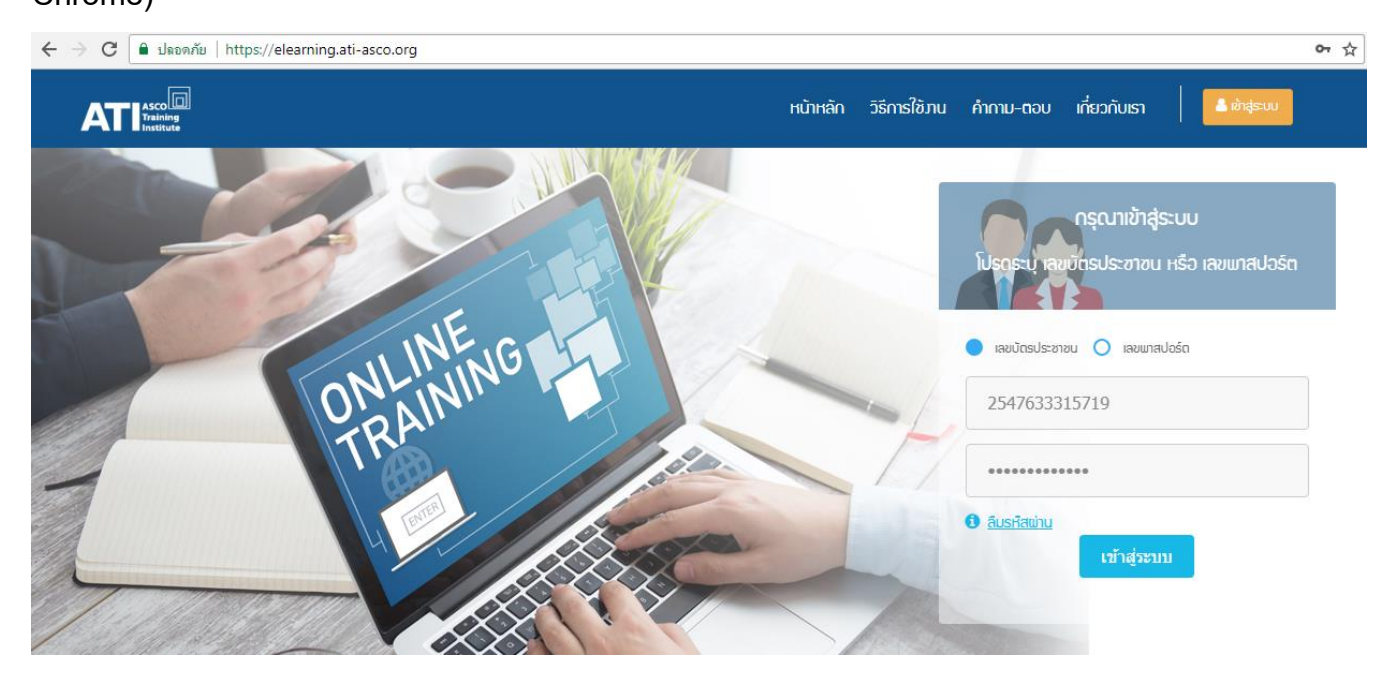

6. หลักจาก Log in ท่านจะพบกับหลักสูตรที่ท่านได้สมัครมา ให้ท่านคลิ๊กเข้าสู่บทเรียน หลักสูตรของท่าน

|                   | IKA                                         |
|-------------------|---------------------------------------------|
|                   | IDA                                         |
|                   |                                             |
|                   |                                             |
|                   |                                             |
|                   |                                             |
|                   | เข้าสู่บทเรียน                              |
| L 0               |                                             |
| ພູແປະບາສ<br>(ມາດ) | anen Introducing Broker Hgent               |
| (IBH)             | • 0TL F. TE6101                             |
| สิ้มสุดคา         | รารีราบ : ไม่มีกำหนด                        |
| หลักสุตร          | 28110.0151 - 30 modžonam 2641.23-60 m       |
| าติเต็น           | א וטכוס ומן - 30 שנוף או 1190 2001 23-59 ע. |
| 1                 |                                             |
| 0%                | 0                                           |

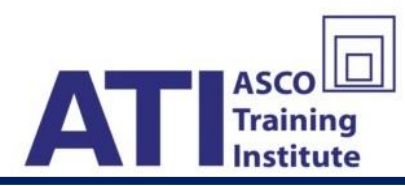

## 6.1. ระบบจะขอถ่ายรูปบัตรประชาชนของท่านและใบหน้าของท่านตามข้อกำหนดและเงื่อนไขของ ATI

## ข้อกำหนด & เมื่อนไขในการถ่ายรูปขอมระบบ ATI E-learning

- ผู้เรียนจะต้องยินยอมให้ระบบ E-Learning ของ ATI ถ่ายรูปบัตรประจำตัวประชาชนหรือใบขับขี่หรือหนึ่งสือเดินทาง บัตรทั้งหมดนั้จะ ต้องออกจากหน่วยงานราชการ และยังไม่หมดอายุ จะต้องถ่ายจากเอกสารตัวจริงเท่านั้น และถ่ายในระยะที่สามารถตรวจสอบได้ชัดเจน
- ผู้เรียนาะต้องยินยอมให้ระบบ E-Learning ของ ATI ถ่ายรูปใบหน้าของท่าน ในระยะที่สามารถตรวาสอบได้ชัดเาน
- ผู้เรียนจะต้องถ่ายรูปใหม่ทุกครั้งเก่านั้น ห้ามใช้รูปภายในเครื่องหรือถ่ายจากรูปภาพอื่น มิฉะนั้นการอบรมหรือสอบ จะถือเป็นโมงะ
- เมื่อผู้เรียนคลิกยอมรับมื่อนไข ถือเป็นการยอมรับมื่อนไขที่กล่าวมาข้ามต้น เพื่อให้เจ้าหน้าที่สามารถตรวจสอบข้อมูลรูปถ่ายขอมผู้เรียนได้ หากพบพฤติกรรมที่ส่อไปในทามทุจริตหรือไม่เหมาะสม เจ้าหน้าที่อาจจะปรับสถานะให้เรียนใหม่ทั้งหมดหรือห้ามไม่ให้ใช้งานระบบ

ลึก ยอมรับเมื่อนไข

- 7. เมื่อเรียนและสอบเสร็จ ท่านต้องรอเจ้าหน้าที่ตรวจสอบตัวตนของท่านภายใน 4 วันทำการ
  - i) เมื่อท่านผ่านการอนุมัติตัวตน : ท่านจะได้รับ Mail ผลการเรียนและสอบจากระบบ
  - หากท่านไม่ผ่านการอนุมัติตัวตน : ท่านจะได้รับ Mail แจ้งไม่ผ่านและเหตุผลที่ไม่ผ่าน
- 8. ท่านสามารถ Print ใบประกาศอบรม และใบรับรองผลการสอบผ่านได้ทาง Mail หรือในระบบ E-Learning

| ชื่อหลักสูตร                                              |  | สถานะการเรียน |  | สถานะการสอบ                |             |
|-----------------------------------------------------------|--|---------------|--|----------------------------|-------------|
| 🗐 กดสอบระบบ อบรม+สอบ                                      |  | 100%          |  | 100%                       |             |
|                                                           |  |               |  |                            | 오 ດູກັ້ງหมด |
| รทัสหลักสุตร : test1<br>ชื่อหลักสูตร : กดสอบระบบ อบรม+สอบ |  | มพ์ใบประกาศ   |  | ພັມພໍໃບสວບວັດພລ            |             |
| -<br>หลักสุตรหมดอายุ : 30 พฤศจิกายน 2561 14:17 น.<br>     |  | มลการเรียน    |  | พลการสอบ<br><b>เม่าเ</b> ม |             |
| 🛇 คลิกเพื่อ เปิด/ปิด ราชเละเอียด                          |  |               |  | wid                        |             |

๑ิดต่อ สมาคมบริษัทหลักทรัพย์ไทย เพื่อขอขึ้นทะเบียน > <u>http://www.asco.or.th/datacenter5.php</u>